#### Эксплуатация онлайн-сервиса «Диагностическое интернеттестирование студентов первого курса»

# Учетные данные

Доступ через SSH: ssh root@192.168.56.101 пароль root

Личный кабинет доступен по адресу http://mypage.i-exam.nii/

Доступ к личному кабинету организации: Логин: 22dt1 Пароль: isafdm3z

Доступ к личному кабинету студента Логин: 888777@ya.ru Пароль: 123456

Адрес входа в тестирование: http://test.i-exam.nii/

#### Личный кабинет организации

Главная страница содержит информацию об образовательной организации и ее контактном лице:

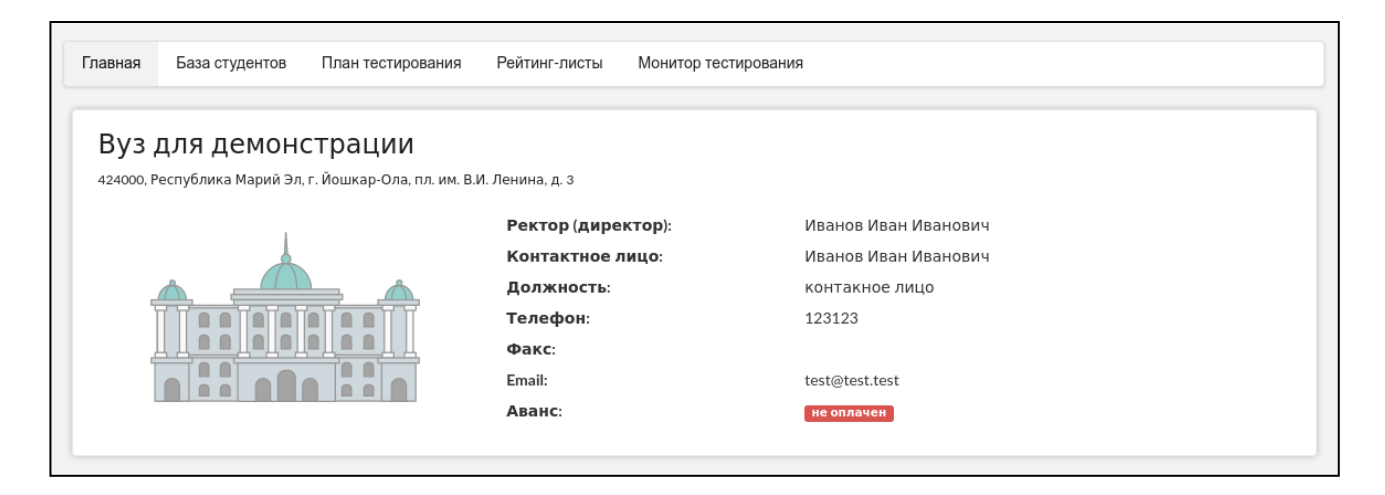

Раздел «База студентов» позволяет поддерживать в актуальном состоянии базу студентов и добавлять личные кабинеты редакторов базы студентов для делегирования этого процесса другим пользователям:

| Ред | цактор  | ы базы студентов              |                    |                       |      |                |                        |        |
|-----|---------|-------------------------------|--------------------|-----------------------|------|----------------|------------------------|--------|
|     |         | ♦ ΟΝΦ                         |                    | Должность             |      | Логин          | Пароль                 |        |
| 1   | Си      | доров Александр Александрович | N                  | етодист               |      | 1dbu6          | 9mi3d38x               | ×      |
|     |         |                               |                    |                       |      |                |                        |        |
| До  | обавити | ь редактора                   | ~                  | « Стр.1 из 1 » »»     | 10 🗸 | Отобра         | жаются записи с 1 по 1 | L из 1 |
| Таб | ілица   | потоков                       |                    |                       |      |                |                        |        |
|     |         |                               |                    |                       |      |                |                        |        |
|     |         | Факультет                     | r                  | ооп(нг                | 1)   | Год зачисления | Кол-во студен          | тов    |
|     |         |                               | `                  |                       | ~    |                | ~                      |        |
| •   | 1       | ГФ<br>Гуманитарный факультет  |                    | 45.03.01<br>Филология |      | 2021           | 3                      |        |
|     |         |                               |                    |                       |      |                |                        |        |
| C ( | CSV     | Сбросить фильтры              | *                  | < Стр.1 из 1 > >>     | 10 🗸 | Отобра         | жаются записи с 1 по 1 | l из 1 |
|     |         |                               |                    |                       |      |                |                        |        |
| По  | ток ст  | гудентов Структура факульт    | етов               |                       |      |                |                        |        |
| Þ   | ļоба    | вление нового потока          |                    |                       |      |                |                        |        |
|     |         |                               | Загрузить поток из | файла 🛓 Пример 🛓      |      |                |                        |        |
| ¢   |         | TOT 0                         |                    |                       |      |                |                        |        |
| 4   | ariyibi |                               |                    |                       |      |                | •                      |        |
| Н   | Іаправ  | ление подготовки /            |                    |                       |      |                |                        |        |

Для проведения тестирования необходимо заполнить раздел «План тестирования»:

|   | ооп                                                                                                    |                                                      |                                       |                                                  |          |                         |             | Список<br>тести- |              |                        |
|---|----------------------------------------------------------------------------------------------------|------------------------------------------------------|---------------------------------------|--------------------------------------------------|----------|-------------------------|-------------|------------------|--------------|------------------------|
|   | (HП) ≑                                                                                                    | Дисциплина 🗢                                         |                                       | Факультет ≑                                      |          | Группа 🗢                | 9 ÷         | руемых 🗢         | Дата 🗢       | Действие               |
|   | Bce 🗸                                                                                                    | Все                                                  | <b>v</b>                              | Bce                                              | ~        | Bce                     | ~           |                  |              |                        |
| 1 | 45.03.01                                                                                                    | Русский язык (школьный курс)                         |                                       | ΓФ                                               |          | Φ11                     | 80          | <u>3</u>         |              | <b>₽</b> ★★            |
| 2 | 45.03.01                                                                                                    | Обществознание (школьный курс                        | )                                     | ГΦ                                               |          | Φ11                     | 80          | <u>3</u>         |              | × / 2                  |
| ۵ | ильтр ФОт                                                                                                    | мена фильтра 🥕 Настройка                             |                                       | на «а Cтр. 1 из 1 🕨                              | > > 10   | ~                       |             | c                | Этображаются | а строки с 1 по 2 из 2 |
|   | СЛОВНЫЕ ✓ - изменить ✓ - перейти на перейти на перии на перейти на перейти на перейти на перии на перейти на пери | <b>обозначения:</b><br>информацию<br>: рейтинг-листу | 🗙 - удалить позиц<br>📩 перейти к рейт | ию плана тестирования<br>инг-листу в формате CSV | ٩        | – перейти к списку логи | инов и паро | лей              |              |                        |
|   | Добавле                                                                                                    | ение информации                                      |                                       |                                                  |          |                         |             |                  |              |                        |
|   | 1. Форм                                                                                                    | а подачи контингент                                  | a                                     |                                                  |          |                         |             |                  |              |                        |
|   | Форма под                                                                                                    | ачи контингента                                      | 🧿 из базы ФИ                          | О студентов, заполне                             | енной от | ветственным лицо        | м 00        |                  |              |                        |

После заполнения плана тестирования и генерации логинов и паролей непосредственно перед тестированием логины и пароли выдаются студентам, которые должны войти в тестирование и ответить на предложенные вопросы.

Сведения о результатах всех сеансов тестирования содержатся в разделе «Рейтинг-листы»:

|     | ооп<br>(нп) ≑ | Дисциплина 🗢                 |                    | Факультет 🗘                     | Группа 🗘                 | Кол-во<br>резуль-<br>татов 🗢 | % 🗢 | Дата 🗢        | Действие             |
|-----|---------------|------------------------------|--------------------|---------------------------------|--------------------------|------------------------------|-----|---------------|----------------------|
|     | Bce 🗸         | Bce                          | ~                  | Bce 🗸                           | Bce                      | ~                            |     |               |                      |
| 1   | 45.03.01      | Русский язык (школьный курс) |                    | ΓΦ                              | Φ11                      | 1 ИЗ З                       | 0%  | 10.10.2022    | **                   |
| ₽ ¢ | Фильтр Ф От   | мена фильтра 🥕 Настройка     |                    | и « Стр. 1                      | ИЗ 1   >> >= 10 - •      |                              | 0   | тображаются о | строки с 1 по 1 из 1 |
| У   | /словные      | обозначения:                 |                    |                                 |                          |                              |     |               |                      |
| :   | 🗙 – удалить і | позицию плана тестирования   | <mark>,</mark> Р-п | ерейти к списку логинов и парол | ей 🔶 – перейти к рейтинг | -листу                       |     |               |                      |
| 3   | 👌 перейти к   | рейтинг-листу в формате CSV  |                    |                                 |                          |                              |     |               |                      |

Организатор имеет возможность отслеживать процесс тестирования студентов с помощью раздела «Монитор тестирования»:

| Мо             | нитор тести                                                      | рования                                            |                                                                 |                                                                      |                      |                  |               |                     |
|----------------|------------------------------------------------------------------|----------------------------------------------------|-----------------------------------------------------------------|----------------------------------------------------------------------|----------------------|------------------|---------------|---------------------|
| Мо<br>на<br>Ин | онитор тестирования<br>стоящий момент его<br>нформация представл | позволяет отс.<br>проходит и кто<br>зена только дл | леживать состояние<br>о тестирование уже<br>я сеансов тестирова | е текущего тестировані<br>завершил.<br>ания за <b>текущий день</b> . | ия, показывая, кто и | з студентов еще  | не начал тест | гирование, кто в    |
|                |                                                                  |                                                    |                                                                 |                                                                      |                      |                  |               |                     |
|                |                                                                  |                                                    |                                                                 | Статус тестиро-                                                      |                      | Дата и время     | Кол-во        | Оставшееся          |
|                | Дисциплина ≑                                                     | ФИО ≑                                              | Логин 🗢                                                         | вания ≑                                                              | Дата и время начала  | 🗧 окончания 🗢    | входов 🗢      | время, мин ≑        |
|                | - BCE - V                                                        |                                                    |                                                                 | - BCE - 🗸                                                            |                      |                  |               |                     |
| 1              | Обществознание                                                   | Студент1                                           | 22ds2                                                           | завершено                                                            | 13.10.2022 16:36     | 13.10.2022 16:36 | 1             | 80                  |
| ₽ Pa           | асширенный фильтр 🌵 От                                           | менить фильтр                                      |                                                                 | на «« Стр. 1 из 1 »>                                                 | ▶ 20 ∨               |                  |               | Просмотр 1 - 1 из 1 |

*Примечание.* Логины и пароли, сгенерированные для выполнения теста, студент может использовать только 1 раз. Если во время сеанса тестирования

было прервано интернет-соединение, логин и пароль можно будет использовать повторно при условии, что не была нажата кнопка «Завершить тестирование».

После завершения студентом сеанса тестирования результаты автоматически появляются в разделе «Рейтинг-листы»:

| Рейтинг                                 | -листы                                                                                 |                                                 |                                               |          |                      |                     |
|-----------------------------------------|----------------------------------------------------------------------------------------|-------------------------------------------------|-----------------------------------------------|----------|----------------------|---------------------|
| Интернет-т                              | ренажеры в сфере образова                                                              | ния (март - июль 2022)                          | ~                                             |          | B                    | ыгрузить в Excel    |
|                                         |                                                                                        |                                                 | Кол-во                                        |          |                      |                     |
| ооп                                     | Дисциплина/                                                                            |                                                 | Режим резуль-                                 |          |                      |                     |
| (HП) ≑                                  | Название ПИМ ≑                                                                         | Группа 🗢                                        | "Сессия" <sup>с</sup> татов 🗢                 | % ≑      | Дата ≑               | Действие            |
| Bce 🗸                                   | Bce                                                                                    | ✓ Bce                                           | ~                                             |          |                      |                     |
| 1 45.03.01                              | Основы философии                                                                       | Ф11                                             | 1 из 3                                        | 0%       | 13.10.2022           | 🗙 🗄 🛧 🖈             |
| Р <sub>ФИЛЬТР</sub> Ф От                | мена фильтра 🥓 Настройка                                                               | м « Стр. 1                                      | из 1 🕨 н 10 м                                 |          | Отображаются с       | троки с 1 по 1 из 1 |
| Примечание:<br>преподавател<br>Условные | : для дисциплин, имеющих одинаков<br>тем при формировании плана тестир<br>обозначения: | ую обобщенную структуру содержания  <br>ования. | IИМ, приведено два наименования. Курсивом выд | елено на | аименование, выбранн | 10e                 |
| 🗙 – удалить г                           | позицию плана тестирования                                                             | 🔑 – перейти к списку логинов и паро             | лей 🔶 – перейти к рейтинг-листу               |          |                      |                     |
| 📩 перейти к                             | рейтинг-листу в формате CSV                                                            | ¦_в – вывести информацию о ПИМ                  |                                               |          |                      |                     |

### Вход в тестирование

Для того чтобы пройти тестирование, студенту необходимо:

1) загрузить в интернет-браузере сайт http://test.i-exam.nii/

2) ввести логин и пароль, выданные непосредственно перед началом сеанса тестирования:

| Авторизация |   |       |  |  |  |
|-------------|---|-------|--|--|--|
| Логин       | [ |       |  |  |  |
| Пароль      |   |       |  |  |  |
|             |   | Войти |  |  |  |

- 3) нажать кнопку Войти
- 4) ознакомиться с общей информацией о предстоящем тесте:

| Направление подготовки / специальность                                                                                                | 01.03.01 - Математика                                                                 |  |  |
|----------------------------------------------------------------------------------------------------|---------------------------------------------------------------------------------------|--|--|
| Идентификатор студента                                                                                                    | 22ds41531                                                                             |  |  |
| Дисциплина                                                                                                    | Математика                                                                            |  |  |
| Всего заданий                                                                                                    | 21                                                                                    |  |  |
| Продолжительность тестирования                                                                                                    | 80 мин.                                                                               |  |  |
| Уважаемые студенты!                                                                                                    |                                                                                       |  |  |
| Использование сторонних сайтов для поиска<br>безопасности автоматически уведомляет о на<br>тестирования в Вашей образовательной орган | ответов строго запрещено. Система<br>рушении данного условия организатора<br>низации. |  |  |
| Тестирование завершается после окончания в нажатия кнопки «Завершить тестирование».                                                   | зремени выполнения заданий и/или                                                      |  |  |

5) нажать кнопку Далее

Диалоговое окно сеанса тестирования имеет вид:

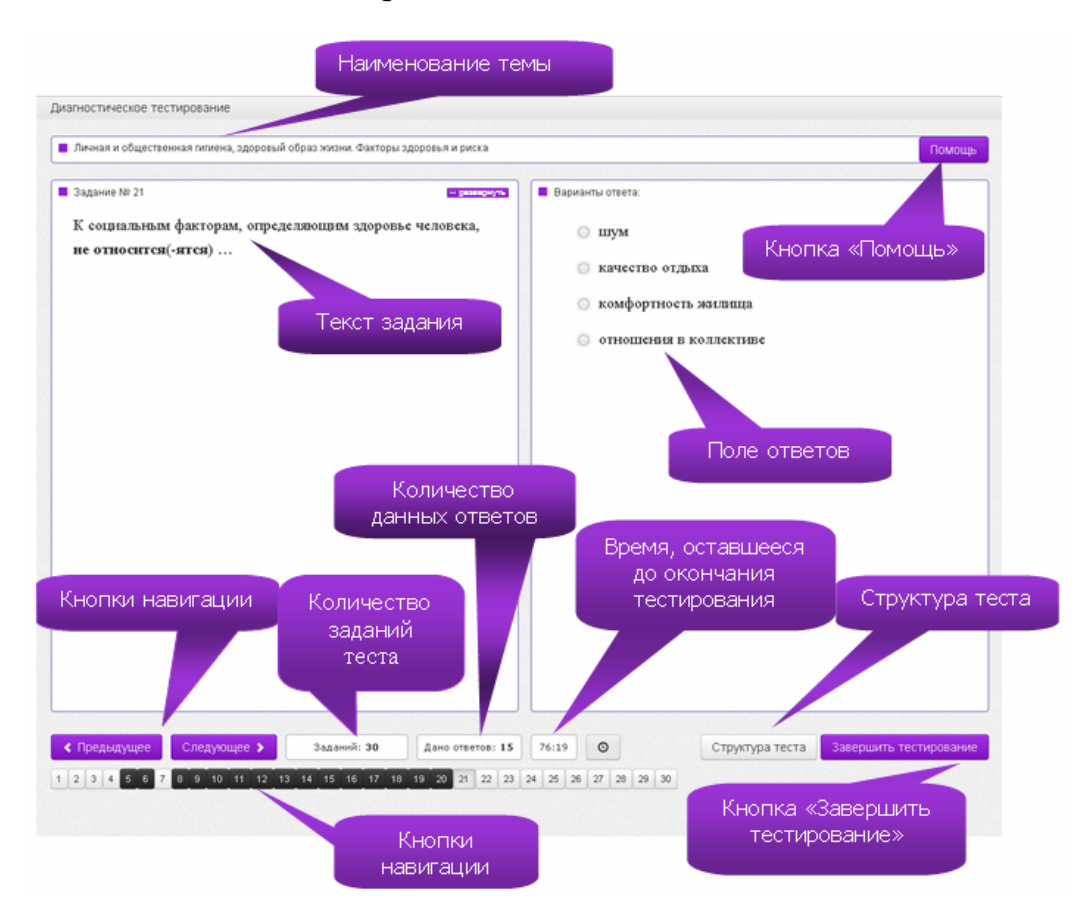

;

Чтобы завершить сеанс тестирования, необходимо:

1) нажать кнопку Завершить тестирование

3)

2) ознакомиться с результатами выполненного теста:

| Дисциплина                                                                                                    | История                                                                      |   |
|----------------------------------------------------------------------------------------------------|------------------------------------------------------------------------------|---|
| Дата тестирования                                                                                                    | 30.08.2018                                                                   |   |
| ФИО студента                                                                                                    | Быков Станислав Сергеевич                                                    |   |
| Продолжительность<br>тестирования                                                                                                    | 26 минут                                                                     |   |
| Количество заданий                                                                                                    | 34                                                                           |   |
| Дано ответов                                                                                                    | 26                                                                           |   |
| Правильно выполненных<br>заданий                                                                                                    | 29% (10 из 34)                                                               |   |
|                                                                                                    | Выход                                                                        |   |
|                                                                                                    | Правильность решения заданий:                                                |   |
| <ol> <li>Восточные славяне в догос<br/>в</li> </ol>                                                                                                    | сударственный период. Древнерусское государство в IX - начале XII            | > |
|                                                                                                    | ха дворцовых переворотов.                                                    | • |
| 2. Россия в 1725-1762 гг. Эпо:                                                                                                    |                                                                              |   |
| <ol> <li>2. Россия в 1725-1762 гг. Эпо:</li> <li>3. Россия во второй половине</li> </ol>                                                                                                    | а XVIII в. Екатерина II. Павел I.                                            |   |
| <ol> <li>Россия в 1725-1762 гг. Эпо:</li> <li>Россия во второй половине</li> <li>Россия в первой четверти 2</li> </ol>                                                                        | а XVIII в. Екатерина II. Павел I.<br>XIX в. Александр I.                     | • |
| <ol> <li>Россия в 1725-1762 гг. Эпо</li> <li>Россия во второй половин</li> <li>Россия в первой четверти 3</li> <li>Россия в первой четверти 3</li> <li>Россия во второй четверти 4</li> </ol> | XVIII e. Exarepuwa II. Tiasen I.<br>XIX e. Anexcaugp I.<br>XIX e. Huxonaŭ I. | • |

*Примечание.* По завершении сеанса тестирования результаты выполнения теста автоматически будут размещены в ЛК студента и организатора.

# Личный кабинет студента

Для входа в ЛК необходимо:

- 1) загрузить в интернет-браузере сайт http://mypage.i-exam.nii/
- 2) ввести логин и пароль от ЛК:

|    |       | Личный кабинет |  |  |  |
|----|-------|----------------|--|--|--|
| Л  | Іогин |                |  |  |  |
| ** | ****  |                |  |  |  |
|    | Войти |                |  |  |  |
|    |       | Забыли пароль? |  |  |  |
|    |       | Poŭtu          |  |  |  |

- 4) нажать кнопку
- 5) выбрать вкладку Диагностика:

| Все Проекты Диагностика Тренажеры ФЭПО Олимпиады<br>естирования, запланированные преподавателями | ФИЗБ Тренажер ФИ | эБ         |
|--------------------------------------------------------------------------------------------------|------------------|------------|
| Мероприятие                                                                                      | Статус           | Дата       |
| <ul> <li>Основы философии</li> </ul>                                                             | Выполнено        | 13.10.2022 |
| <ul> <li>Русский язык</li> </ul>                                                                 | Выполнено        | 10.10.2022 |
| < ● Обществознание                                                                               | Запланировано    |            |
| <ul> <li>Теория государства и права</li> </ul>                                                   | Запланировано    |            |
|                                                                                                  |                  |            |

В ЛК студент имеет возможность:

 ознакомиться с результатами уже выполненных им контрольных акций (содержанием педагогических измерительных материалов и результатами тестирования, графическим представлением результатов);

– получить информацию о предстоящих именно ему контрольных акциях (дате проведения, организаторе и содержании педагогических измерительных материалов).